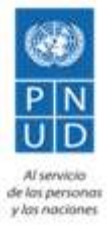

# Proyecto "Apoyo al ciclo electoral de El Salvador (2018-2019)"

Manual de usuario Aplicación Simuladores

# 1. Seleccionar un tipo de elección

En la página de inicio, presiona sobre el botón "DIPUTADOS Y DIPUTADAS" o en el botón "CONCEJOS MUNICIPALES".

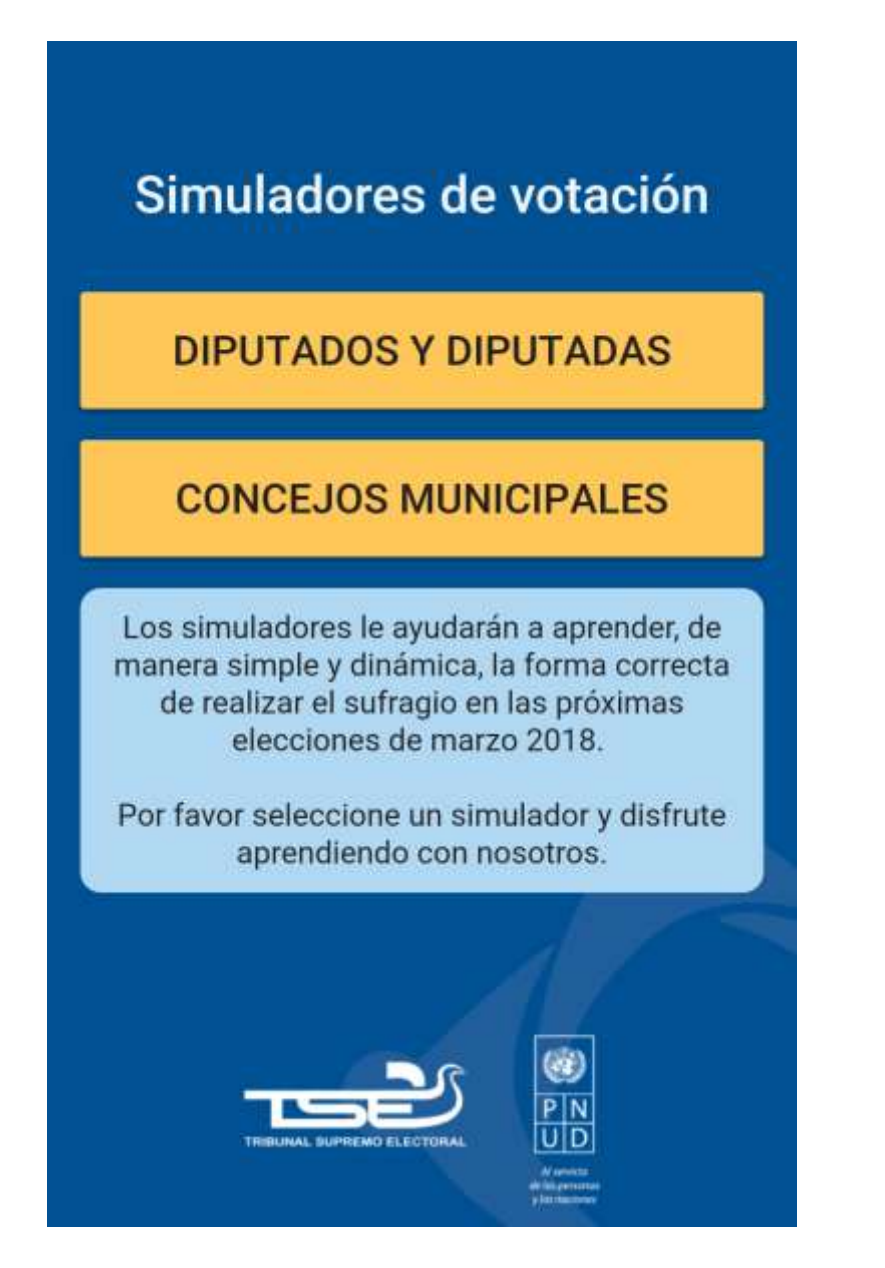

# 2. Elegir departamento

En el mapa de la opción "DIPUTADOS Y DIPUTADAS", selecciona un departamento dando un toque con tu dedo.

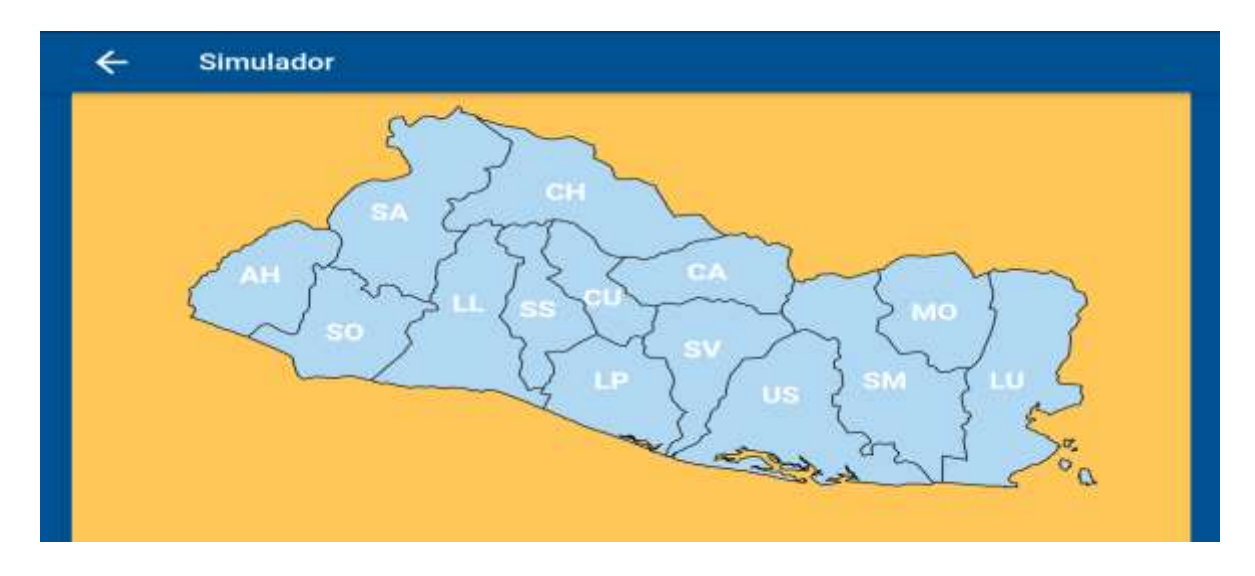

# 3. Aprende cómo votar

Presiona el ícono de información y conoce las formas de votar

| ÷      | Sonsonate |     |     |     |        | i 🗹 |
|--------|-----------|-----|-----|-----|--------|-----|
|        | 2         | 4   | 5   | 6   | 7      | 8   |
| 22     | AT IT     | AT  | 2   | 1   |        | AT  |
|        | 22 12     |     | NT. |     | 1I     | 2   |
| 22     |           | NE. | 22  | A T |        | NT: |
| AT:    | 12 AT     | 11  | AT  |     | AT     |     |
| 21     | AT 1T     | A I | 2   | A E |        | A E |
| · ···· |           | -   |     | -   | A 1001 | -   |

Al hacer lo anterior verás la siguiente imagen

## Instrucciones

## Reglas de Votación

## Voto válido

#### Voto sin preferencia

- · Marca la bandera de un partido político o coalición.
- Marca la bandera de un partido o coalición y todas las candidaturas de ese partido o coalición.
- · Marca todas las candidaturas de un partido o coalición sin marcar la bandera.
- · Marca todas las candidaturas no partidarias.

#### Voto con preferencia

- Marca la bandera de un partido o coalición y una o varias candidaturas sin marcarlas todas.
- Marca una o varias candidaturas de un partido o coalición sin marcar la bandera y sin marcarlas todas.
- · Marca varias candidaturas no partidarias sin marcarlas todas.

#### Voto cruzado

 Marca candidaturas de distintos partidos, coaliciones y candidaturas no partidarias sin sobrepasar el total de escaños del departamento ni marcar las banderas.

### Voto nulo

- · Si marca dos o más banderas de partidos no coaligados.
- Si el total de marcas sobrepasa el total de escaños del departamento.
- Si marca la bandera de un partido y además una o más candidaturas de otros partidos.

## 4. Vota

Para votar presiona sobre la fotografía/as o bandera según las reglas anteriores y presiona el ícono de aprobación para conocer el resultado de tu voto.

| ÷  | Sonsonate | )  |     |     |    | 0      |      |
|----|-----------|----|-----|-----|----|--------|------|
|    | 2         | 3  | 4   | 5   | 6  | 7      | 8    |
| 22 | NE        | 22 | A E | 2   | AE | 21     | AE   |
| AT | 22        |    |     |     |    | NT.    |      |
|    | AT        |    | AT  | 22  | AT | 22     | A II |
| AT |           |    | 22  | A T |    |        |      |
| 22 | A E       |    | A T | 22  | AT |        | A II |
|    | -         | O  | -   |     | -  | A 1001 | -    |

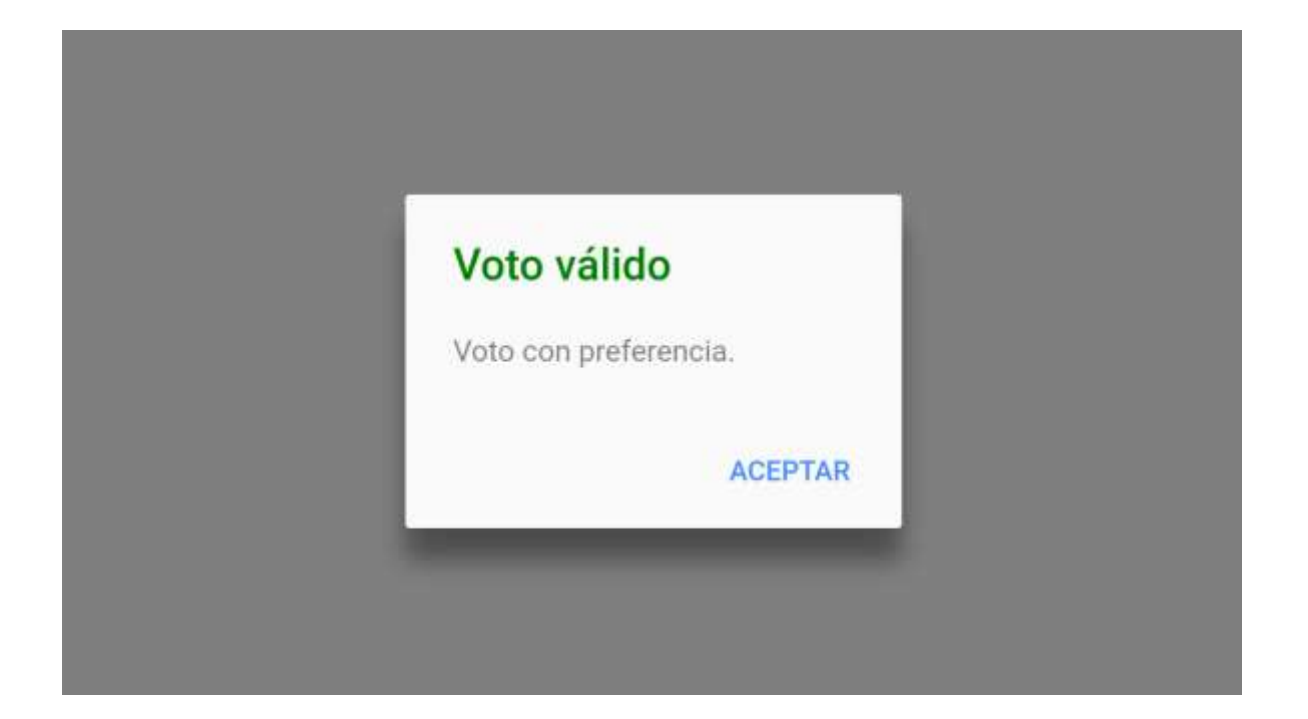

# 5. Votar de nuevo

4 Sonsonate  $\checkmark$ a Î 5 1 6 1 3 4 7 8 2 Ω 1 10 -23 --100 375 10 -Ω 2 = -7 ------12 100 ----10 12 -----1000 2 2 1 1 -Ω 1 ----------2 1 172 -175 -100810 1000 100800 100400 12810 ALC: NOTE: N ROWIN. 100600

Para votar de nuevo, presiona el ícono de "limpiar" y repite el proceso de votación.